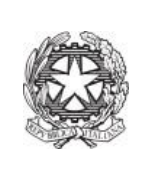

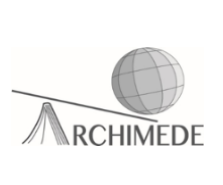

## Vademecum 2 – Pagamenti volontari

Per un pagamento non notificato si deve effettuare tale procedura.

Se si decide di accedere tramite il registro elettronico bisogna procedere dal punto n.1, altrimenti si deve procedere dal punto n.5

1. Accedere al registro elettronico usando la propria **username** e **password** e cliccare sulla voce "**Scadenzario pagamenti e ricevute**".

| BACHECA<br>Bacheca online   | Consulta la bacheca<br>Visualizza le comunicazioni            |
|-----------------------------|---------------------------------------------------------------|
| SCRUTINI<br>Esito           | Esito Scrutini                                                |
| AUTORIZZAZIONI<br>Pagamenti | Autorizzazione Privacy e Rimborsi                             |
| PAGAMENTI<br>Pago In Rete   | Scadenzario pagamenti e ricevute                              |
| ACCOUNT                     | Gestisco i miei dati<br>impostazioni account per la sicurezza |

2. Cliccare sulla voce "Erogazioni liberali" (in alto a destra della pagina).

|                  |            |                             |                |                     | $\sim$   |
|------------------|------------|-----------------------------|----------------|---------------------|----------|
| Ricerca su       |            |                             |                |                     |          |
| Avvisi           | Cerca      | <mark>م</mark>              |                | Erogazioni liberali | Scadenze |
| Scadenze pa      | gamenti di |                             |                |                     |          |
| Filtra per:      |            |                             |                |                     |          |
| Categoria pagame | nto 🗸      | Nascondi avvisi scaduti 🔹 🗸 |                |                     |          |
| Descrizione a    | vviso      | Scadenza                    | Importo        |                     |          |
|                  |            | Nessun risu                 | lltato trovato |                     |          |
|                  |            |                             |                |                     |          |
|                  |            |                             |                |                     |          |
|                  |            |                             |                |                     |          |
|                  |            |                             |                |                     |          |

3. Individuare la voce interessata e cliccare su "Paga"

| • | Duplicato badge alunni       | 15-12-2023 | 10,00 € | Paga |
|---|------------------------------|------------|---------|------|
| • | Tassa frequenza              | 31-07-2024 | 15,13€  | Paga |
| • | Tassa iscrizione e frequenza | 31-07-2024 | 21,17 € | Paga |

4. Apparirà la figura sottostante, quindi, cliccare sulla voce "Paga tramite pago in rete"

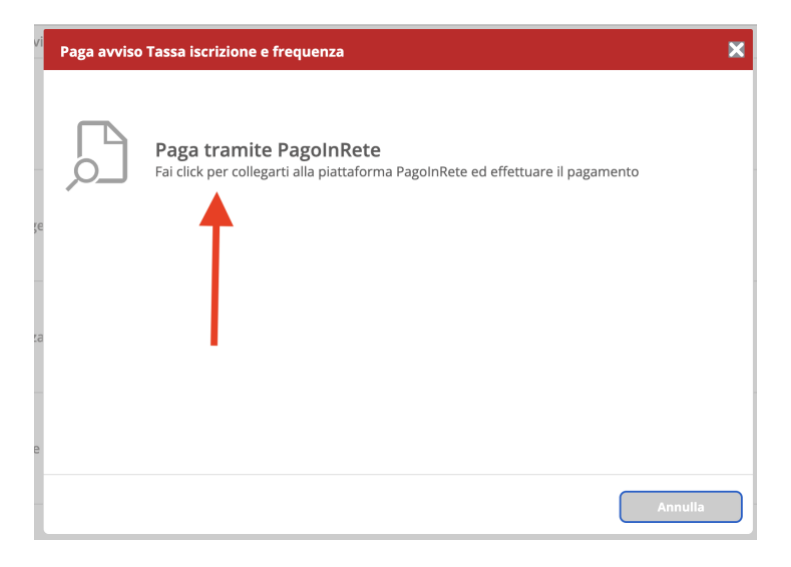

5. Scegliere la modalità di accesso al portale PAGO IN RETE

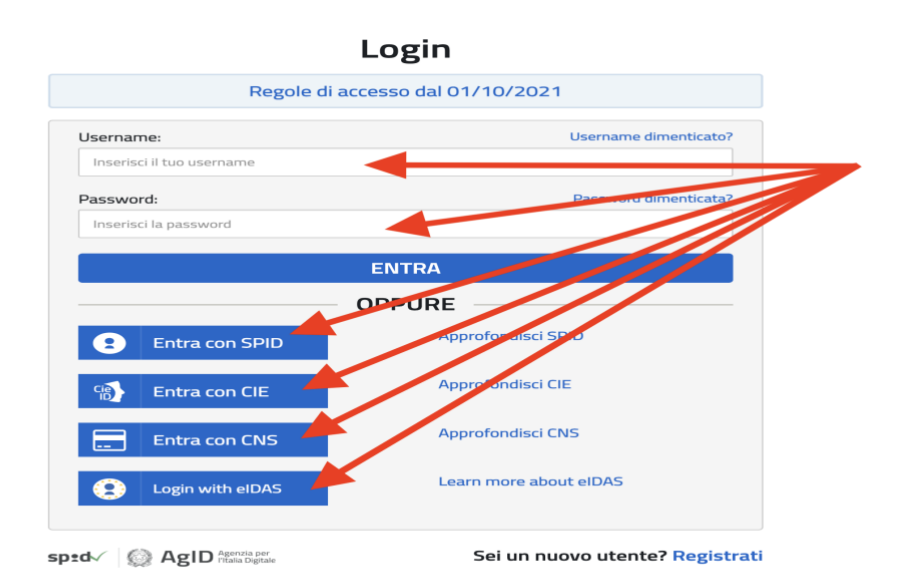

6. Cliccare sulla voce "Vai a Pago in rete scuole"

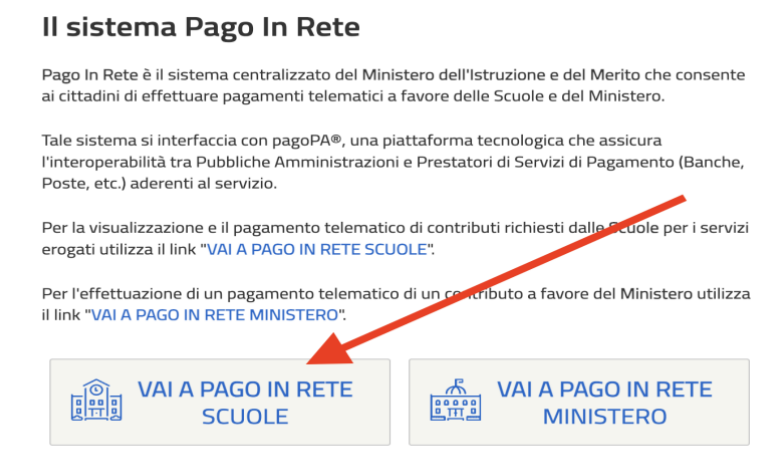

7. Nella pagina web che apparirà, cliccare sulla voce "Versamenti volontari"

| Home Versamenti volontari                                                                                                    | Visualizza pagamenti                                                                                                    | Gestione consensi                                                                                                    | Richiedi assistenza                                                                                                    | Michele La Riccia<br>Area riservata   Esci |
|----------------------------------------------------------------------------------------------------|----------------------------------------------------------------------------------------------------|----------------------------------------------------------------------------------------------------|----------------------------------------------------------------------------------------------------|--------------------------------------------|
| Forme<br>Il sistema <b>Pago In Rete</b> consente la<br>contributi scolastici, emessi dalle seg<br>anche eseguire versamenti volontari<br>Potrai visualizzare gli avvisi telemati<br>scuole al tuo profilo. In caso di mano<br>dell'alunno, per comunicare le eventu<br>profilo riceverai dal sistema sulla tua<br>pagamento emessi dalla scuola di fre<br>Pago In Rete.Potrai inoltre scaricare<br>detrazioni fiscali.<br>Per maggiori dettagli è possibile com | visualizzazione e il pagament<br>greterie scolastiche per gli alu<br>a favore degli istituti scolastic<br>ci di pagamento emessi dagli<br>ata visualizzazione degli avvi<br>uali informazioni mancanti per<br>casella di posta elettronica p<br>aquenza dell'alunno che le no<br>direttamente dall'applicazioni<br>sultare il <u>Manuale Utente</u> e vi | to degli avvisi telematici, rei<br>inni frequentanti. Con Pago<br>ci.<br>istituti di frequenza per gli a<br>isi contatta l'istituto scolastici<br>r l'associazione. Per ogni al<br>ersonale sia le notifiche dei<br>pagamenti che si<br>e l'attestazione di pagamen<br>sionare le FAQ. | lativi a tasse e<br>In Rete è possibile<br>alunni associati dalle<br>co di frequenza<br>lunno associato al tuo<br>gli avvisi telematici di<br>iono stati eseguiti con<br>ito valida per eventuali |                                            |

8. Nella pagina web che si aprirà basterà inserire il codice meccanografico dell'Istituto Superiore Archimede, ossia BGIS004008

## Versamenti volontari - ricerca scuola

| In questa pagina puoi ricercare una scuola aderente a pagoPA per visual | izzare i versamenti non pre-intestati eseguibili con Pago In Rete e procedere al pagamento telematico. |
|-------------------------------------------------------------------------|----------------------------------------------------------------------------------------------------|
| Ricerca scuola sul territorio                                           | Ricerca per codice                                                                                     |
| Regione                                                                 | Codice meccanografico                                                                                  |
| Seleziona                                                               | BGIS004008                                                                                             |
|                                                                         | Cerca                                                                                                  |
|                                                                         |                                                                                                    |
|                                                                         |                                                                                                    |

9. Individuata la scuola, basterà cliccare sul simbolo sotto la voce "Azioni" (vedi freccia nella figura sottostante)

| Versamenti volontari -                                | ricerca scuola                            |                    |                                                              |                               |
|-------------------------------------------------------|-------------------------------------------|--------------------|--------------------------------------------------------------|-------------------------------|
| In questa pagina puoi ricercare una scuola aderente a | a pagoPA per visualizzare i versamenti no | n pre-intesta      | ti eseguibili con Pago In Rete e procedere al pagamento tele | matico.                       |
| Ricerca scuola sul territorio Regione Seleziona       |                                           | Codice n<br>BGIS00 | recodice                                                     |                               |
|                                                       |                                           |                    | Cerca                                                        |                               |
| Elenco scuole                                         | e a pagoPA per visualizzare i versamen    | ti non pre-in      | ttestati eseguibili con Pago In Rete e procedere al pagam    | nento telematico.<br>Pagine 🚺 |
| CODICE MECCANOGRAFICO \$                              | DENOMINAZIONE SCUOLA                      | ¢                  | INDIRIZZO                                                    | ¢ AZIONI                      |
| BGIS004008                                            | "ARCHIMEDE"                               |                    | VIA CARAVAGGIO, 52, TREVIGLIO (BG)                           | ÷.                            |
|                                                       | Cancella                                  | Chiudi             |                                                              |                               |

10. Dall'elenco delle voci visibili, scegliere quale pagamento effettuare tra quelli disponibili

| Codice meccanografic<br>BGIS004008                                                                                                    | Denominazione scuola: "ARCHIMEDE"                                                                                                    |                                                                                                    |                                                                                                    |                                                                                                    |                                                                                                    |
|----------------------------------------------------------------------------------------------------|----------------------------------------------------------------------------------------------------|----------------------------------------------------------------------------------------------------|----------------------------------------------------------------------------------------------------|----------------------------------------------------------------------------------------------------|----------------------------------------------------------------------------------------------------|
| Indirizzo:<br>VIA CARAVAGGIC                                                                                                    | o, 52, TREVIGLIO (BG)                                                                                                    |                                                                                                    |                                                                                                    |                                                                                                    | ł                                                                                                    |
| Filtra per c                                                                                                    | ausale:                                                                                                    |                                                                                                    |                                                                                                    |                                                                                                    |                                                                                                    |
| · ·                                                                                                    |                                                                                                    |                                                                                                    |                                                                                                    |                                                                                                    |                                                                                                    |
|                                                                                                    | Cerca                                                                                                    | Cancena                                                                                                    |                                                                                                    |                                                                                                    |                                                                                                    |
| Lista versa                                                                                                    | menti eseguibili                                                                                                    |                                                                                                    |                                                                                                    | P                                                                                                    | agin 🚹                                                                                               |
| Lista versai                                                                                                    | eseguibili     causale                                                                                                    | BENEFICIARIO                                                                                                    | DATA SCADENZA 🔹                                                                                          | P:<br>IMPORTO (€) ♥                                                                                                    | agin 1<br>AZION                                                                                      |
| ANNO SCOLASTICO                                                                                                    | CAUSALE     COntributo scolastico - prima rata - A. S. 2023/24                                                                                                    | BENEFICIARIO     'ARCHIMEDE"                                                                                                    | DATA SCADENZA *<br>15/12/2023                                                                            | P∂<br>IMPORTO (€) \$<br>60,00                                                                                                    | agin 1<br>AZION                                                                                      |
| Lista versa<br>ANNO SCOLASTICO<br>2023/24<br>2023/24                                                                                         | CAUSALE     Contributo scolastico - prima rata - A. S. 2023/24     Contributo scolastico - seconda rata - A. S. 2023/24                                                                                                    | BENEFICIARIO     "ARCHIMEDE"     "ARCHIMEDE"                                                                                                    | DATA SCADENZA +<br>15/12/2023<br>15/12/2023                                                              | Pa<br>IMPORTO (€) \$<br>60,00<br>60,00                                                                                                    | agin 1<br>AZION<br><€<br><€                                                                          |
| Lista versai<br>ANNO SCOLASTICO<br>2023/24<br>2023/24<br>2023/24                                                                             | CAUSALE     CAUSALE     Contributo scolastico - prima rata - A. S. 2023/24     Contributo scolastico - seconda rata - A. S. 2023/24     Duplicato badge alunni                                                                                                    | BENEFICIARIO     "ARCHIMEDE"     "ARCHIMEDE"     "ARCHIMEDE"                                                                                                    | DATA SCADENZA •<br>15/12/2023<br>15/12/2023<br>•b •72/023                                                | P:<br>IMPORTO (€) \$<br>60,00<br>60,00<br>10,00                                                                                                    | agin ,1<br>AZION<br><€<br><€<br><€                                                                   |
| Lista versal<br>ANNO SCOLASTICO<br>2023/24<br>2023/24<br>2023/24<br>2023/24                                                                  | CAUSALE     CAUSALE     Contributo scolastico - prima rata - A. S. 2023/24     Contributo scolastico - seconda rata - A. S. 2023/24     Duplicato badge alunni     Certificazione Eipass - Esterni                                                                                                    | BENEFICIARIO     'ARCHIMEDE"     'ARCHIMEDE"     'ARCHIMEDE"     'ARCHIMEDE"     'ARCHIMEDE"                                                                                                    | DATA SCADENZA •<br>15/12/2023<br>15/12/2023<br>•L •2/2023<br>-70.                                        | Pr<br>IMPORTO (€) \$<br>60,00<br>60,00<br>10,00<br>150,00                                                                                                    | agin 1<br>AZION<br><€<br><€<br><€<br><€                                                              |
| Lista versa<br>ANNO SCOLASTICO<br>2023/24<br>2023/24<br>2023/24<br>2023/24<br>2023/24<br>2023/24                                             | CAUSALE     CAUSALE     Contributo scolastico - prima rata - A. S. 2023/24     Contributo scolastico - seconda rata - A. S. 2023/24     Duplicato badge alunni     Certificazione Eipass - Esterni     Contributo scolastico - unica soluzione - A. S. 2023/24                                                                                                    | BENEFICIARIO     'ARCHIMEDE"     'ARCHIMEDE"     'ARCHIMEDE"     'ARCHIMEDE"     'ARCHIMEDE"     'ARCHIMEDE"     'ARCHIMEDE"                                                                                    | DATA SCADENZA •<br>15/12/2023<br>15/12/2023<br>•L •2/2023<br>-70.<br>15/12.                              | Pi<br>MPORTO (€) €<br>60,00<br>60,00<br>10,00<br>150,00<br>150,00                                                                                                    | agin /1<br>AZION<br><e<br><e<br><e<br><e< td=""></e<></e<br></e<br></e<br>                           |
| Lista versa<br>ANNO SCOLASTICO<br>2023/24<br>2023/24<br>2023/24<br>2023/24<br>2023/24<br>2023/24<br>2023/24<br>2023/24<br>2023/24<br>2023/24 | CAUSALE     CAUSALE     Contributo scolastico - prima rata - A. S. 2023/24     Contributo scolastico - seconda rata - A. S. 2023/24     Duplicato badge alunni     Certificazione Eipass - Esterni     Contributo scolastico - unica soluzione - A. S. 2023/24     Contributo liberale per A.O.F. e innovazione tecnologica                                                                                                    | BENEFICIARIO     'ARCHIMEDE"     'ARCHIMEDE"     'ARCHIMEDE"     'ARCHIMEDE"     'ARCHIMEDE"     'ARCHIMEDE"     'ARCHIMEDE"     'ARCHIMEDE"                                                                    | DATA SCADENZA<br>15/12/2023<br>15/12/2023<br>15.12/2023<br>20.<br>15/12.12<br>31/12/2024                 | Pi<br>IMPORTO (€) €<br>60,00<br>60,00<br>10,00<br>150,00<br>150,00<br>150,00                                                                                                    | agin /1<br>AZION<br><e<br><e<br><e<br><e< td=""></e<></e<br></e<br></e<br>                           |
| Lista versal<br>ANNO SCOLASTICO<br>2023/24<br>2023/24<br>2023/24<br>2023/24<br>2023/24<br>2023/24<br>2023/24<br>2023/24                      | CAUSALE     CAUSALE     Contributo scolastico - prima rata - A. S. 2023/24     Contributo scolastico - seconda rata - A. S. 2023/24     Duplicato badge alunni     Certificazione Eipass - Esterni     Contributo scolastico - unica soluzione - A. S. 2023/24     Contributo liberale per A.O.F. e innovazione tecnologica     Tassa iscrizione e frequenza                                                                              | BENEFICARIO     'ARCHIMEDE"     'ARCHIMEDE"     'ARCHIMEDE"     'ARCHIMEDE"     'ARCHIMEDE"     'ARCHIMEDE"     'ARCHIMEDE"     'ARCHIMEDE"     'ARCHIMEDE"     'ARCHIMEDE"                                     | DATA SCADENZA<br>15/12/2023<br>15/12/2023<br>15/12/2023<br>20.<br>15/12/2024<br>31/12/2024               | P/<br>IMPORTO (€) €<br>60,00<br>10,00<br>150,00<br>150,00<br>150,00<br>150,00<br>150,00                                                                                                    | agin (1)<br>AZION<br><e<br><e<br><e<br><e<br><e< td=""></e<></e<br></e<br></e<br></e<br>             |
| Lista versar<br>2023/24<br>2023/24<br>2023/24<br>2023/24<br>2023/24<br>2023/24<br>2028/29<br>2023/24<br>2023/24                              | CAUSALE     CAUSALE     Contributo scolastico - prima rata - A. S. 2023/24     Contributo scolastico - seconda rata - A. S. 2023/24     Contributo scolastico - seconda rata - A. S. 2023/24     Duplicato badge alunni     Certificazione Eipass - Esterni     Contributo scolastico - unica soluzione - A. S. 2023/24     Contributo liberale per A.O.F. e innovazione tecnologica     Tassa iscrizione e frequenza     Tassa frequenza | BENEFICARIO     'ARCHIMEDE"     'ARCHIMEDE"     'ARCHIMEDE"     'ARCHIMEDE"     'ARCHIMEDE"     'ARCHIMEDE"     'ARCHIMEDE"     'ARCHIMEDE"     'ARCHIMEDE"     Agenzia delle entrate     Agenzia delle entrate | DATA SCADENZA<br>15/12/2023<br>15/12/2023<br>15/12/2023<br>20-<br>15/12/2024<br>31/12/2024<br>31/07/2024 | P2<br>IMPORTO (6) @<br>60,00<br>10,00<br>150,00<br>150,000<br>150,000<br>150,000<br>10 | agin /1<br>AZION<br><e<br><e<br><e<br><e<br><e<br><e< td=""></e<></e<br></e<br></e<br></e<br></e<br> |

11. A questo punto si dovrà decidere la modalità di pagamento

| Carrello Pagamenti                                                                                                    |                                                                                                    |                   |            |              |             |                      |        |
|----------------------------------------------------------------------------------------------------|----------------------------------------------------------------------------------------------------|-------------------|------------|--------------|-------------|----------------------|--------|
| CODICE AVVISO                                                                                                    | CAUSALE                                                                                                    | ALUNNO            | SCADENZA   | BENEFICIARIO | IMPORTO (€) | FLAG OPPOSIZIONE (*) | AZIONI |
| A840032501682310280102374HMPH                                                                                                    | Duplicato badge alunni                                                                                                    | LA RICCIA MICHELE | 15/12/2023 | "ARCHIMEDE"  | 10,00       |                      | Û      |
| Pagamento online<br>Procedi con II pa<br>(') Selezionando il check il versante espri<br>all'Agenzia delle Entrate per il 730 precon | A840032501682310280102374HMPH Duplicato badge alumni LA RICCIA MICHELE 15/12/2023 "ARCHIMEDE" 10,00   Totale da pagare in euro: (escluso commission)  Pagamento online  Procedi con il pagamento immediato  (*) Selezionando 1 check il versante esori se receizione all'invo del pagamenti Scarica il documento per pagar, asso le ricevitorie, i tabaccai e le banche aderenti |                   |            |              |             |                      |        |
| Consolerada solaritente per i pagaritente en                                                                                        | eudau complotaina unime.                                                                                                    | C Annulla pagam   | ento       | olagatemio.  |             |                      |        |

- 12. Se si decide di "Scaricare il documento di pagamento" basterà compilare alcuni campi obbligatori e verrà generato un documento stampabile. Con tale documento si potrà pagare presso le ricevitorie, i tabaccai, smartphone, ecc.....
- Invece, se si "Procede con il pagamento immediato", apparirà una schermata che inviterà l'utente a compilare alcuni campi, dopodichè si dovrà cliccare sul tasto "Effettua il pagamento".

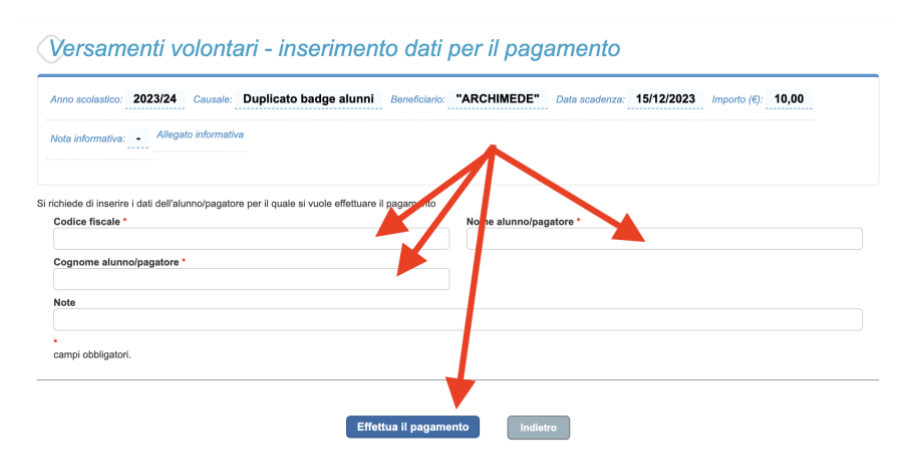

14. Apparirà la seguente figura che richiederà nuovamente l'accesso al portale pagoPA tramite lo SPID

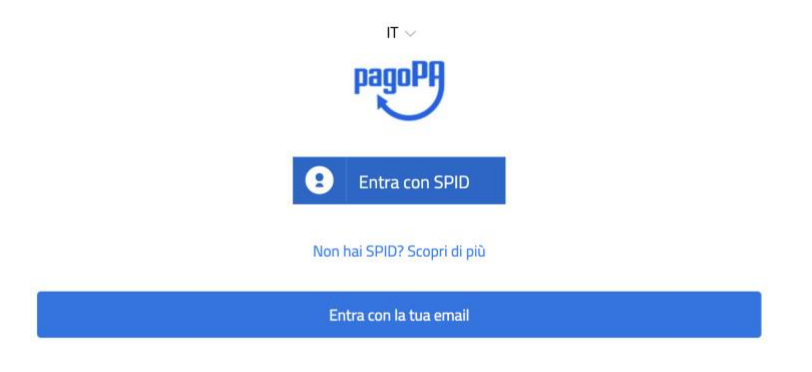

15. A questo punto si dovrà decidere il metodo di pagamento da effettuare

| ( | Come vuoi pagare?         |
|---|---------------------------|
| - | Carta di credito/debito   |
| 童 | Conto corrente            |
|   | Altri metodi di pagamento |

Prof. Michele La Riccia